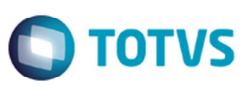

# Registro de Cotação de Moedas Automático (Banco Central e Siscomex)

| Produto            | : | SARA, Faturamento, 12 | Projeto/Requisito    | : | TQAUE3     |
|--------------------|---|-----------------------|----------------------|---|------------|
| Data da<br>criação | : | 07/07/2015            | Data da revisão      | : | 14/07/15   |
| País(es)           | : | Brasil                | Banco(s) de<br>Dados | : | SQL Server |

Implementada a melhoria para efetuar o registro diário das cotações de moedas de forma automática, por meio de integração com o sistema do Banco Central e do Siscomex.

Para as cotações do Banco Central a comunicação é realizada via um WebService TOTVS (Mashup).

Para as cotações do Siscomex, a integração é realizada por meio da leitura do arquivo **tabsisco.mdb** do Siscomex perfil depositário instalado na máquina do usuário. Primeiramente deverá efetuar a consulta no Siscomex para depois efetuar a importação automática pelo SARA.

#### Observação

A ativação da atualização automática da cotação não impede que a alteração da cotação seja realizada manualmente

### Procedimento para Implementação

Atualização padrão do módulo Faturamento e atualização do banco de dados pelo aplicativo módulo AtualizaDB.

### Procedimento para Configuração

Para ativar a utilização da cotação automática deverá ser executado os seguintes passos:

1. Ativar o parâmetro HABILITA\_COTACAO\_AUTOMATICA com o valor S. Esse parâmetro está localizado no módulo Sistema > Cadastro de Parâmetros.

Habilitando este parâmetro, o sistema irá habilitar no **Cadastro de Moedas** o botão **Cot. Automática**, para definir qual moeda e cotação poderão ser atualizados automaticamente.

- Habilitar via módulo Segurança as permissões de acesso aos seguintes menus das opções de menu do Cadastro > Moedas do módulo Faturamento.
  - 1. Conf. Cotação Aut. (Configuração de cotação automática).
    - 1.2. Origem (Origem das cotações).
    - 1.3. Rel. Cotação Aut. (Configuração de cotações por moeda).
- 3. Configurar as origens das cotações

Para configurar as origens das cotações deverá acessar o menu Cadastro > Moedas > Conf.Cotação Aut. > Origem.

0

## **Boletim Técnico**

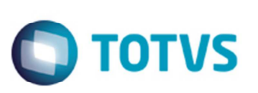

Existem duas origens para a cotação automática, uma via Mashup TOTVS com conexão com o Banco Central e outra com o Siscomex, pela leitura do arquivo **tabsisco.mdb** do módulo Siscomex perfil depositário. Estes registros são inseridos automaticamente depois aplicar o módulo **AtualizaDB** na base de dados (publicação da release).

Para a origem Siscomex, deverá ser configurado o diretório da localização do arquivo tabsisco.mdb da máquina do usuário.

#### Importante

O nome do arquivo será sempre tabsisco.mdb.

4. Definir quais moedas e cotação poderá ser registrado de forma automática.

No Cadastro de Moedas no botão Cot. Automática, poderá definir quais as moedas e cotações poderão ser registradas de forma automática, para isso devem-se seguir os seguintes passos:

- 4.1. Cadastro de Moedas para selecionar a moeda.
- 4.2. Efetuar a parametrização das cotações automáticas, no botão Cot. Automática.
- 4.3. No formulário de relacionamento, incluir o tipo de cotação e a origem da cotação.

4.4. Se no campo **Origem** for selecionada a opção "Mashup (Banco Central)", deverá ser informado campo **Moeda BC** com a descrição da moeda registrada no Banco Central (Exemplo: Dólar dos EUA).

As configurações de cotação automática para as moedas também poderão ser realizadas por meio do menu Cadastro > Moedas > Conf.Cotação Aut. > Rel. Cotação Aut.

5. Criar um usuário e senha no MASHUP TOTVS.

Para integração com o Banco Central para cotação automática, a unidade deverá possuir conexão com o Mashup TOTVS.

Acesse o arquivo **SARA.INI** para verificar se já existe um usuário do mashup configurado para o sistema **SARA**. No arquivo SARA.INI localizar a chave [TOTVSMASHUP].

[TOTVSMASHUP]
SERVER=mashups.totvs.com.br
USERID=be49d474-5c1d-43f2-9b30- e01c4660e703
USER=
PASS=

Caso o usuário não esteja cadastrado e o arquivo SARA.INI estiver configurado, deve-se seguir o procedimento abaixo:

- 5.1. Incluir um usuário e senha acessando o endereço: <u>http://mashup.totvs.com.br</u>.
- 5.2. Acessar o item TotvsSOA Web Client.
- 5.3. Acessar o item Criar conta do TOTVS mashup.
- 5.4. Informar os dados para a conta (login, senha, Nome Completo, Empresa, E-Mail).
- 5.5. Depois da inclusão do usuário e senha, o arquivo **SARA.INI** deverá ser configurado conforme chave **TOTVSMASHUP** descrito acima.

#### Nota

O Mashup TOTVS também é utilizado para a busca de endereço pelo CEP no registro de endereços do cadastro de clientes.

## **Boletim Técnico**

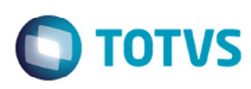

### Procedimento para Utilização

#### Registro de cotações

- 1. Acesse o módulo Faturamento.
- 2. Acesse o menu Cadastro > Moedas > Cotação.
- 3. Ao acessar o formulário de registro de cotação o Sistema exibira os registros com base no dia/mês/ano atual.
- Pode-se efetuar uma pesquisa específica utilizando o botão Filtrar, informando os dados para a consulta e acionar o botão Atualizar. Para exibir todas as cotações de um determinado mês, deixar em branco o campo Dia.
- 5. Para registrar uma cotação de forma manual, acione o botão **Inserir** e informar os campos **Tipo de cotação**, **Moeda**, **Data de cotação**, e **Valor**.
- 6. Para registrar uma cotação de forma automática, acione o botão Outras Ações / Imp. Cotação. A data a ser utilizada para a busca da cotação será os campos Dia, Mês e Ano utilizada no filtro. Caso o dia esteja em branco o Sistema irá considerar a data atual para a busca da cotação. Ao acionar a função, o Sistema efetuará a atualização da cotação de forma automática para as moedas previamente parametrizadas.

### Informações Técnicas

| Tabelas Utilizadas    | tab_origem_cotacao<br>rel_cotacao_automatica<br>tab_cotacao                                                                                                    |
|-----------------------|----------------------------------------------------------------------------------------------------|
| Rotinas Envolvidas    | Cadastro de Moedas<br>Cotação (Registro de Cotação)<br>Origem (Configuração da Origem de cotação)<br>Rel. Cotação Aut. (Configuração das cotações automáticas por Moedas) |
| Sistemas Operacionais | Windows                                                                                                    |

6

0